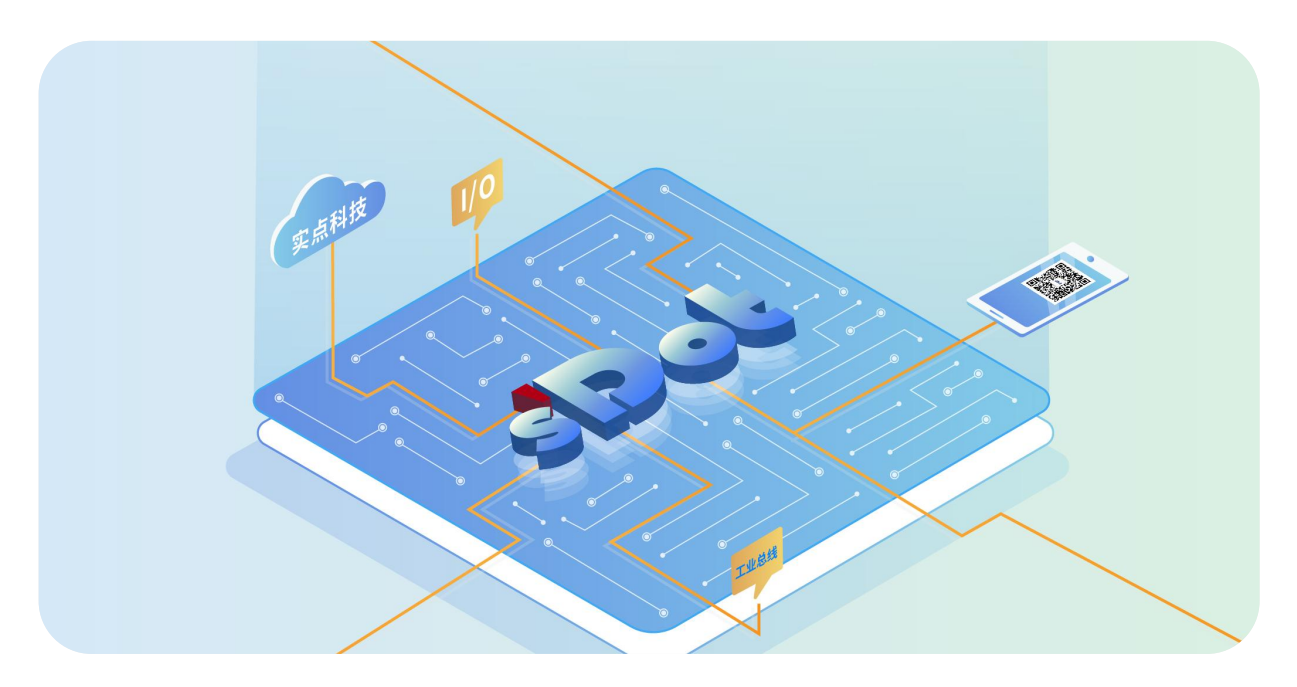

### **EtherCAT Junction**

### SW4-ECP04

### **User Manual**

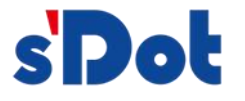

Nanjing Solidot Electronic Technology Co., Ltd. 2024

#### Copyright © Nanjing Solidot Electronic Technology Co., Ltd. 2024. All rights reserved .

Without the written permission of our company, no unit or individual may excerpt or copy part or all of the contents of this document, or disseminate it in any form.

#### **Trademark Statement**

and other Solidot trademarks are trademarks of Nanjing Solidot Electronic Technology Co., Ltd.

All other trademarks or registered trademarks mentioned in this document are the property of their respective owners.

#### Notice

The products, services or features you purchase shall be subject to the commercial contracts and terms of Real Point Company. All or part of the products, services or features described in this document may not be within the scope of your purchase or use. Unless otherwise agreed in the contract, Solidot Company does not make any express or implied representations or warranties regarding the contents of this document.

Due to product version upgrades or other reasons, the content of this document will be updated from time to time. Unless otherwise agreed, this document is only a guide for use, and all Statusments, information and suggestions in this document do not constitute any express or implied warranty.

Nanjing Solidot Electronic Technology Co., Ltd. 11th Floor, Angying Building, No. 91 Shengli Road, Jiangning District, Nanjing City, Jiangsu Province Postcode: 21 1106 Phone: 4007788929 Website: <u>http://www.solidotech.com</u>

### CONTENTS

| 1 Product Introduction                                  | 1    |
|---------------------------------------------------------|------|
| 1.1 Product overview                                    | 1    |
| 1.2 Product features                                    | 1    |
| 2 Designation Rules                                     | 2    |
| 2.1 Designation Rules                                   | 2    |
| 3 Product Parameters                                    | 3    |
| 3.1 General parameter                                   | 3    |
| 4 Panel                                                 | 4    |
| 4.1 Product structure                                   | 4    |
| 4.2 Indicator light function                            | 5    |
| 5 Installation and uninstall                            | 6    |
| 5.1 Housing Dimensions                                  | 6    |
| 5.2 Installation and uninstall                          | 6    |
| 6 Wiring                                                | 8    |
| 6.1 Wiring terminal                                     | 8    |
| 6.2 Wiring instructions and requirements                | 8    |
| 6.2.1 Power Wiring                                      | 8    |
| 6.2.2 Bus Wiring                                        | .10  |
| 6.3 Wiring diagram                                      | . 11 |
| 6.3.1 Power supply wiring diagram                       | .11  |
| 6.3.2 Junction topology                                 | .11  |
| 7 Operation                                             | .12  |
| 7.1 Configuration applications                          | .12  |
| 7.1.1 Application in TwinCAT3 software environment      | .12  |
| 7.1.2 Application in Sysmac Studio software environment | 16   |
| 8 FAQ                                                   | .24  |
| 8.1 Device cannot be found in the software              | .24  |
| 8.2 Device cannot enter OP state                        | .24  |

# 1 Product Introduction

#### 1.1 Product overview

SW4-ECP04 is a four-port EtherCAT splitter module, which adopts EtherCAT industrial Ethernet bus interface, can be compatible with EtherCAT networks of multiple vendors, supports cascade function, and can be flexibly combined into a variety of topologies, which can be widely used in various industrial systems.

#### 1.2 Product features

- Four EtherCAT ports RJ45 interface, support junction cascade function
- compactness
  For applications where space is at a premium
  Quick
  - Based on high-performance EtherCAT ASIC communication chip for faster speeds
- Easy configuration
   Simple configuration and support for all major EtherCAT masters
- Easy installation
   DIN 35 mm standard rail installation

# 2 Designation Rules

#### 2.1 Designation Rules

# $\frac{SW}{(1)} \frac{4}{(2)} - \frac{EC}{(3)} \frac{P}{(4)} \frac{04}{(5)}$

| Number | Meaning       | Description of values              |
|--------|---------------|------------------------------------|
| (1)    | Functionality | SW: Junction                       |
| (2)    | Product       | 4: Vertical one-piece module       |
|        | series        |                                    |
| (3)    | Bus protocol  | EC: EtherCAT protocol abbreviation |
| (4)    | Port short    | P: Port abbreviation               |
|        | name          |                                    |
| (5)    | Number of     | 04: 4 network ports                |
|        | ports         |                                    |

# **3** Product Parameters

#### 3.1 General parameter

| Interface parameter         |                                                   |
|-----------------------------|---------------------------------------------------|
| Product name                | SW4-ECP04                                         |
| Bus protocol                | EtherCAT                                          |
| Bus interface               | 4 x RJ45 (1 in, 3 out)                            |
| Electrical isolation        | 500 VAC                                           |
| Data transmission<br>medium | Category 5+ UTP or STP (STP recommended)          |
| Hot-swappable on the        | Support                                           |
| port side                   |                                                   |
| Transmission distance       | ≤100 m (station to station)                       |
| Transmission rate           | 100 Mbps                                          |
| Technical Parameters        |                                                   |
| Configuration method        | Through the master                                |
| Power supply                | 18~36VDC                                          |
| Power protection            | Anti-reverse connection, short circuit protection |
| Weight                      | 110g                                              |
| Size                        | 112×76×28mm                                       |
| Operating temperature       | -10~+60°C                                         |
| Storage temperature         | -20~+75°C                                         |
| Relative humidity           | 95%, no condensation                              |
| Ingress protection          | IP20                                              |

### 4 Panel

#### 4.1 Product structure

Name of each part of the product

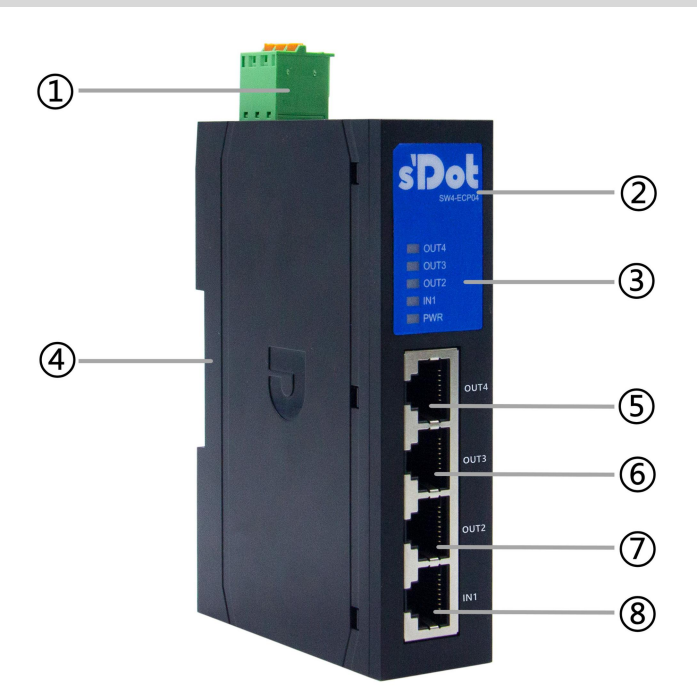

| Number | Name             | Description                                                          |
|--------|------------------|----------------------------------------------------------------------|
| 1      | Power port       | 3P terminal                                                          |
| 2      | Module marking   | Marking module model                                                 |
| 3      | Indicator lights | Indicates power supply and module operation status                   |
|        | and their        |                                                                      |
|        | markings         |                                                                      |
| 4      | Guideway slot    | Suitable for DIN 35 mm standard rail installation with fixed modules |
| 5      | Bus port OUT4    | RJ45                                                                 |
| 6      | Bus port OUT3    | RJ45                                                                 |

| 0 | Bus port OUT2 | RJ45 |
|---|---------------|------|
| 8 | Bus port IN1  | RJ45 |

#### 4.2 Indicator light function

| Name         | Markings  | Color | Status   | Status Description                           |
|--------------|-----------|-------|----------|----------------------------------------------|
| Power        | PWR       | GREEN | ON       | Power supply normal                          |
| indicator    |           |       | OFF      | Abnormal power supply or failure to power up |
|              |           |       |          | the power supply                             |
| Network Port | IN1       | GREEN | ON       | Establish a network connection               |
| Indicator    |           |       | FLASHING | Network connection with data interaction     |
|              |           |       | OFF      | No data interaction or exception             |
|              | OUT2~OUT4 | GREEN | ON       | Establish a network connection               |
|              |           |       | FLASHING | Network connection with data interaction     |
|              |           |       | OFF      | No data interaction or exception             |

# 5 Installation and uninstall

#### 5.1 Housing Dimensions

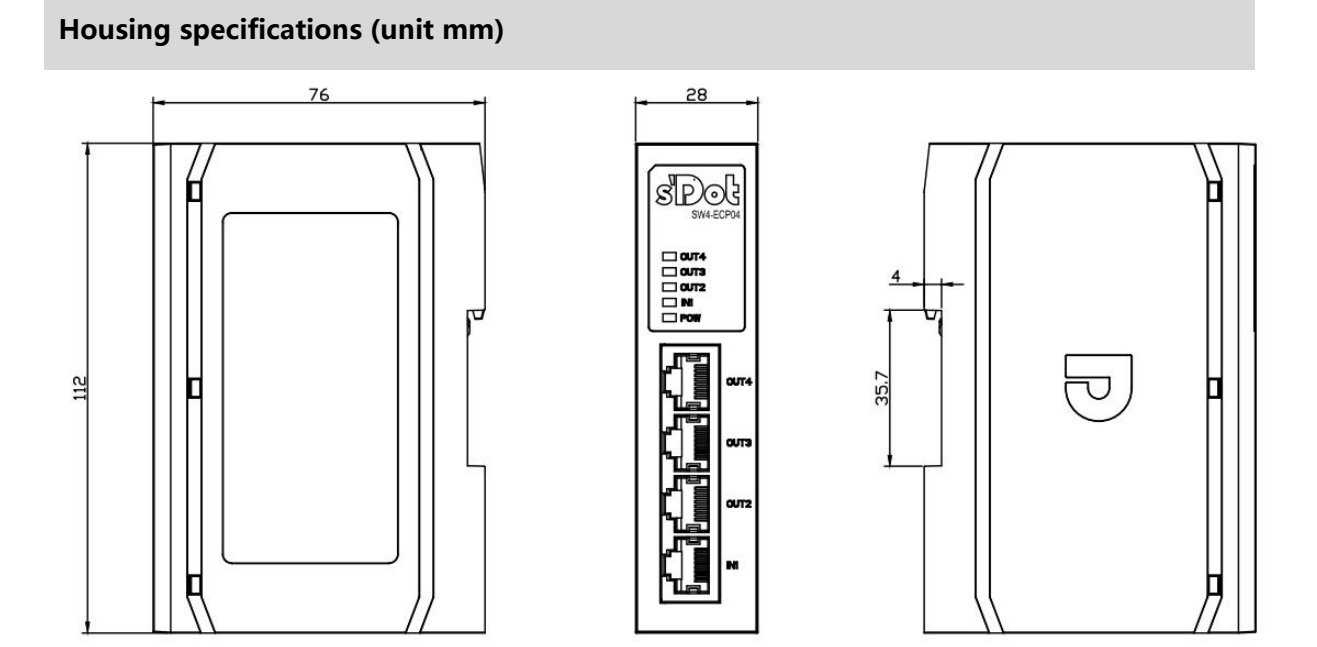

#### 5.2 Installation and uninstall

| The modules are installed | on DIN 35 mm | standard rails as | shown in the | table below. |
|---------------------------|--------------|-------------------|--------------|--------------|
| The modules are instance  |              | standard rans as  |              |              |

| Module Installation and uninstalled |                                                                                  |  |  |
|-------------------------------------|----------------------------------------------------------------------------------|--|--|
|                                     | 1. Push the buckle at the bottom of the back of the module outward, and hear     |  |  |
|                                     | the "click" sound that the buckle is pushed out of place.                        |  |  |
| Module installation                 | 2. Align the upper edge of the module snap with the upper edge of the guide      |  |  |
| steps                               | rail, place the module into the guide rail, and the module moves into place with |  |  |
|                                     | the guide rail.                                                                  |  |  |
|                                     | 3. Push the snap in the direction of the rail and hear the ringing sound to      |  |  |

|                  | complete the module installation.                                                  |
|------------------|------------------------------------------------------------------------------------|
| Module uninstall | 1. Insert a screwdriver into the snap, exert force in the direction of the module, |
| procedure        | and remove the module from the rail when you hear a rattling sound.                |

### 6 Wiring

#### 6.1 Wiring terminal

| Wiring terminal |                 |                                          |  |
|-----------------|-----------------|------------------------------------------|--|
| Power supply    | Number of poles | 3 P                                      |  |
| terminal        | Wire diameter   | 22~16 AWG 0.3~1.5 mm <sup>2</sup>        |  |
| Bus interface   | 4 x RJ45        | Category 5+ UTP or STP (STP recommended) |  |

#### 6.2 Wiring instructions and requirements

#### 6.2.1 Power Wiring

#### Power supply wiring precautions

• PE needs to be reliably grounded.

#### **Wiring Tool Requirements**

Screwless design of power terminals for cable installation and

uninstalled

± 3mm

One-piece screwdriver operation (Specification:  $\leq$ 3 mm).

### **Stripped Wire Length Requirements** Recommended stripping length 10 mm. Wiring Method For single stranded hard wires, after stripping the corresponding length of wire, press down the button while inserting the wire into the terminal. EF 43 EU L Multi-strand flexible wires, after stripping the corresponding length of wire, supporting the use of the corresponding standard specifications of the cold pressure terminal (tube-type insulated terminals, the following table), press down on the button at the same time will be inserted into the terminal wire. **Tube Insulation End Specification Sheet** Specification Model Cross-sectional area of conductor mm<sup>2</sup> E0510 0.5 E7510 0.75 E1010 1.0 The length of the tube-type insulated terminal L is $\ge 10$ E1510 1.5

mm.

#### 6.2.2 Bus Wiring

#### **Bus Wiring Requirements**

- > Adopt standard RJ45 network port with standard crystal connector
- > The length of the cables between the devices must not exceed 100 m.

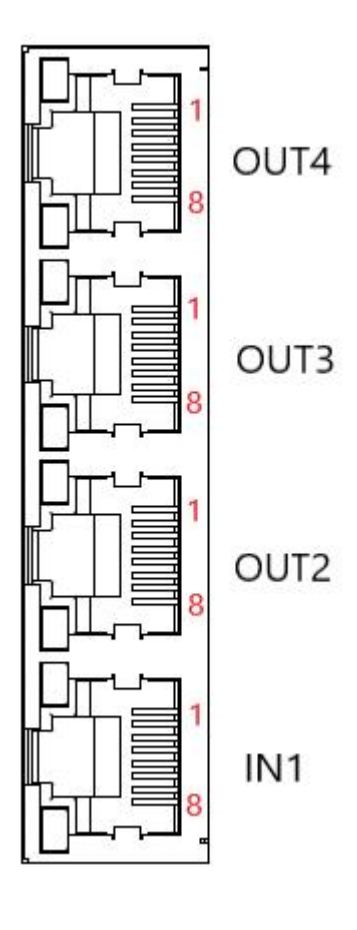

| PIN    | Code |
|--------|------|
| number |      |
| 1      | TD+  |
| 2      | TD-  |
| 3      | RD+  |
| 4      | _    |
| 5      | —    |
| 6      | RD-  |
| 7      | —    |
| 8      | _    |

#### 6.3 Wiring diagram

#### 6.3.1 Power supply wiring diagram

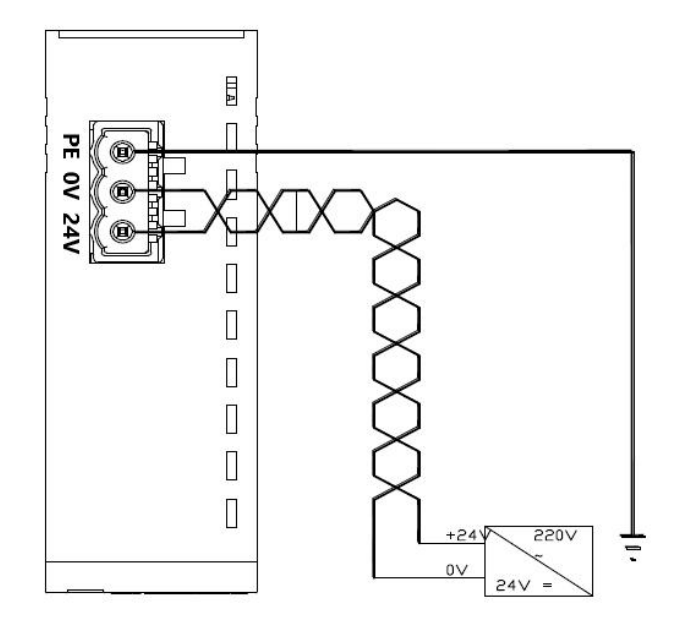

#### 6.3.2 Junction topology

Taking our EtherCAT series products as an example, the topology of the junction connector module is exemplified in the following figure.

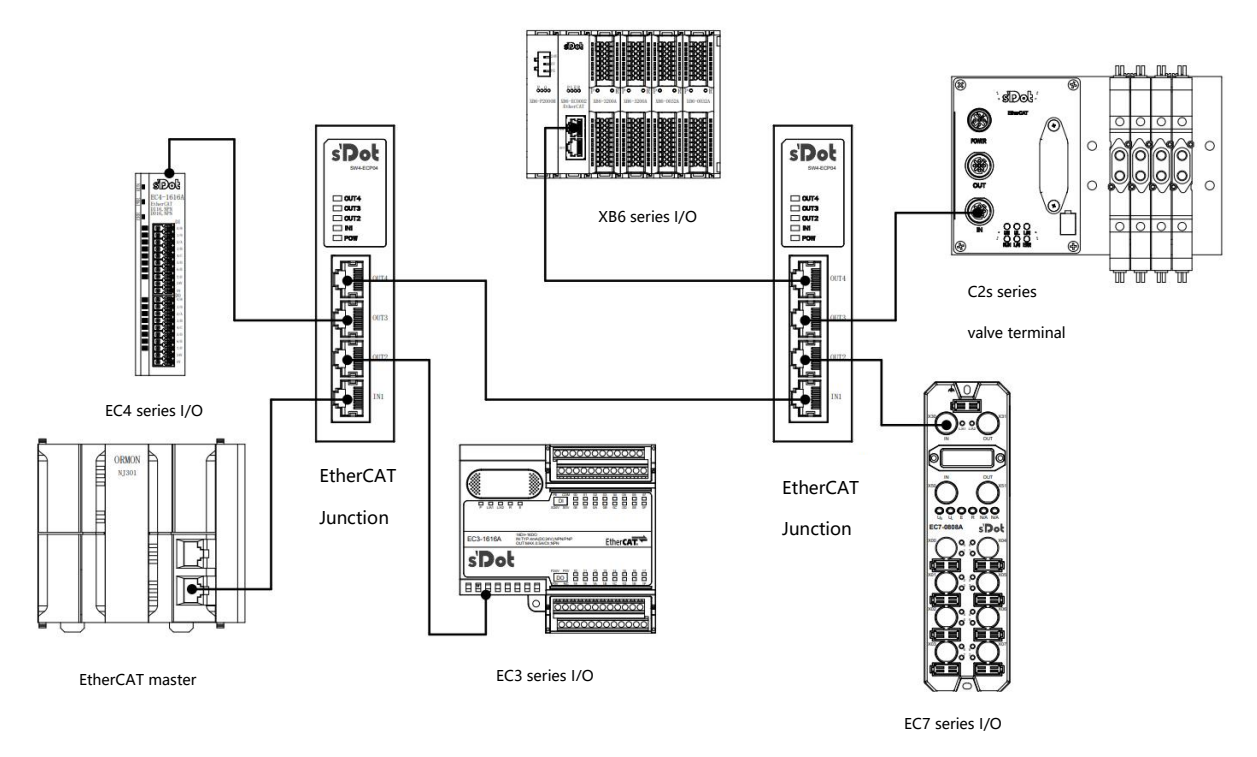

Copyright © Nanjing Solidot Electronic Technology Co., Ltd. 2024

## 7 Operation

#### 7.1 Configuration applications

#### 7.1.1 Application in TwinCAT3 software environment

#### 1. Preliminary

- Hardware environment
  - > Junction SW4-ECP04, take OUT2 connecting to IO module EC3-1616A and OUT3 connecting to EC3-0032B for example
  - > A computer with pre-installed TwinCAT3 software
  - > Shielded cables for EtherCAT
  - > One switching power supply
  - Device Configuration Files
     Configuration file access: <a href="https://www.solidotech.com/documents/configfile">https://www.solidotech.com/documents/configfile</a>
- Hardware configuration and wiring
   Follow "<u>5 Installation and uninstall</u>" and "<u>6 Wiring</u>".

#### 2、 Preset configuration files

Place the ESI configuration file for the junction (SDOT-SW4-ECPxx\_V1.02.xml) and the ESI configuration files for the other modules in the topology configuration in the TwinCAT installation directory "C:\TwinCAT\3.1\Config\lo\EtherCAT". as shown in the figure below.

| > 此电脑 > Windows (C:) > TwinCAT > | 3.1 > Config > Io > Ether | CAT >  | v U A    |
|----------------------------------|---------------------------|--------|----------|
| 名称                               | ✓ 修改日期                    | 类型     | 大小       |
| Beckhoff EQ1xxx.xml              | 2015/11/12 14:24          | XML文档  | 22 KB    |
| Beckhoff EQ2xxx.xml              | 2016/11/23 10:42          | XML 文档 | 73 KB    |
| Beckhoff EQ3xxx.xml              | 2016/11/22 11:22          | XML 文档 | 1,386 KB |
| Beckhoff ER1xxx.XML              | 2016/11/21 15:46          | XML 文档 | 165 KB   |
| Beckhoff ER2xxx.XML              | 2016/11/21 14:32          | XML 文档 | 259 KB   |
| Beckhoff ER3xxx.XML              | 2017/6/9 13:35            | XML 文档 | 1,177 KB |
| Beckhoff ER4xxx.xml              | 2016/11/22 12:58          | XML 文档 | 318 KB   |
| Beckhoff ER5xxx.xml              | 2016/3/14 11:52           | XML 文档 | 273 KB   |
| Beckhoff ER6xxx.xml              | 2016/3/14 11:52           | XML 文档 | 494 KB   |
| Beckhoff ER7xxx.xml              | 2016/11/22 12:14          | XML 文档 | 1,503 KB |
| Beckhoff ER8xxx.xml              | 2016/3/14 11:52           | XML 文档 | 207 KB   |
| Beckhoff EtherCAT EvaBoard.xml   | 2015/2/4 12:57            | XML 文档 | 72 KB    |
| Beckhoff EtherCAT Terminals.xml  | 2015/2/4 12:57            | XML 文档 | 53 KB    |
| Beckhoff FB1XXX.xml              | 2017/5/24 12:26           | XML 文档 | 49 KB    |
| Beckhoff FCxxxx.xml              | 2015/2/4 12:57            | XML 文档 | 21 KB    |
| Beckhoff ILxxxx-B110.xml         | 2015/2/4 12:57            | XML文档  | 8 KB     |
| SDOT-SW4-ECPxx_V1.02.xml         | 2023/4/20 9:44            | XML文档  | 3 KB     |
| Solidotech EC3_V2.0.4.xml        | 2022/12/9 13:21           | XML文档  | 13 KB    |

#### 3. Create Project

a. Click the TwinCAT icon in the lower right corner of the desktop and select "TwinCAT XAE (VS xxxx)" to open the TwinCAT software as shown below.

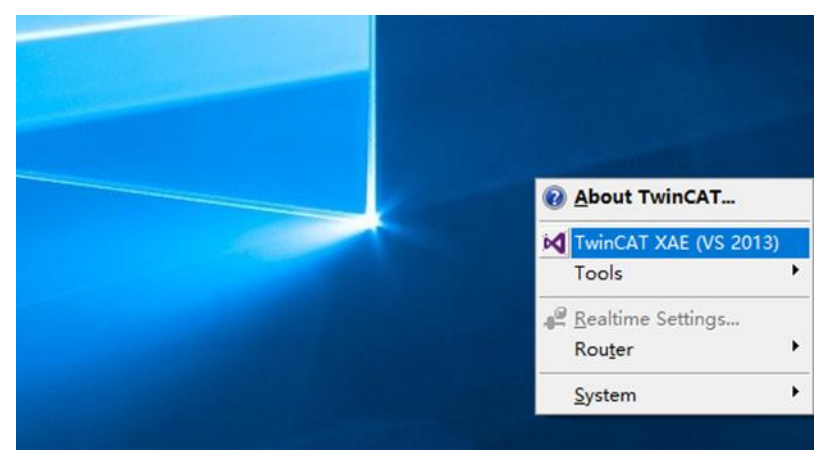

b. Click "New TwinCAT Project", in the pop-up window, "Name" and "Solution name" correspond to the project name and solution name respectively, and "Location" corresponds to the project path, and these three items can be selected by default, then click "OK", the project is created successfully, as shown in the following figure.

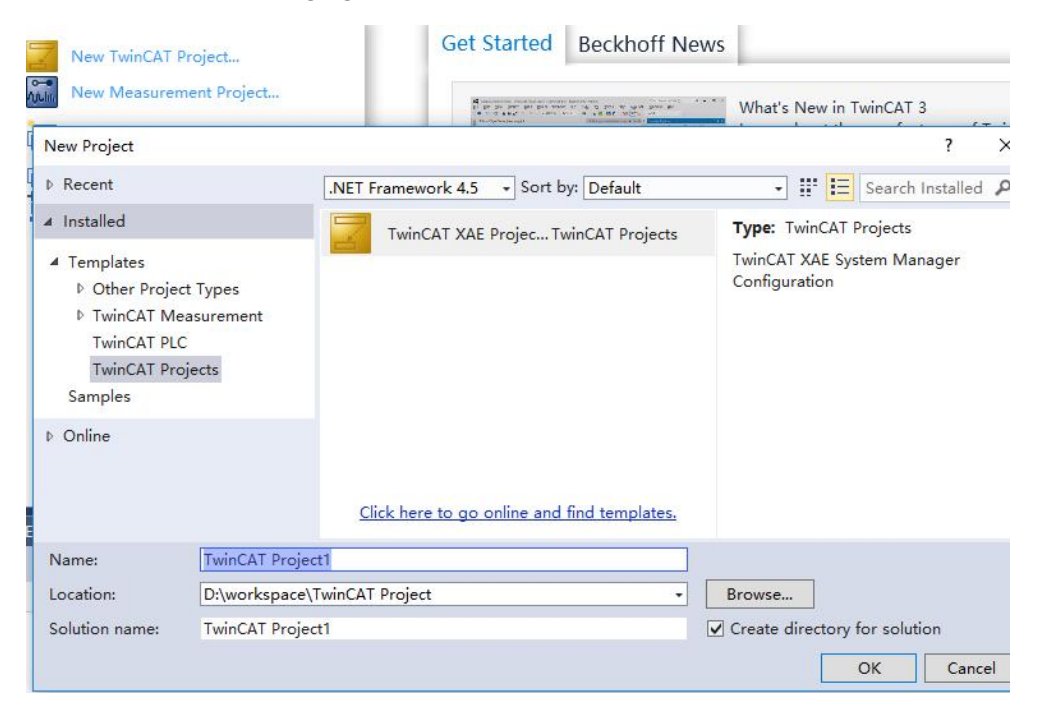

#### 4. Scanning device

a. After creating the project, right-click on the "Scan" option under "I/O -> Devices" to perform a slave device scan, as shown in the following figure.

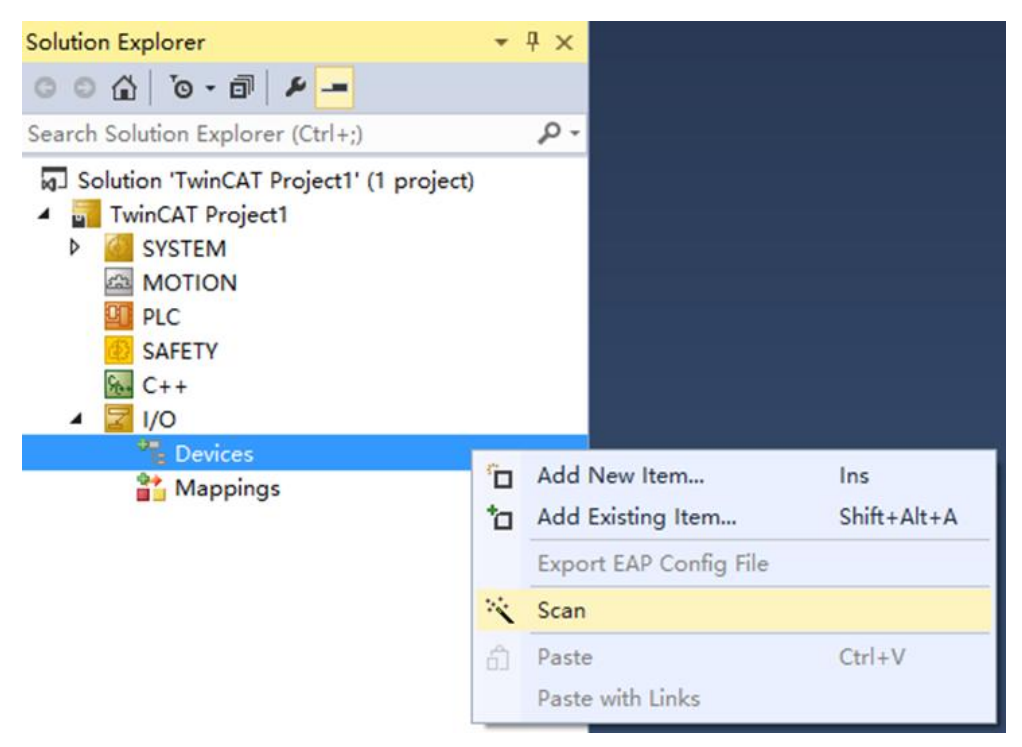

b. Check the "Local Connection" box, as shown in the following figure.

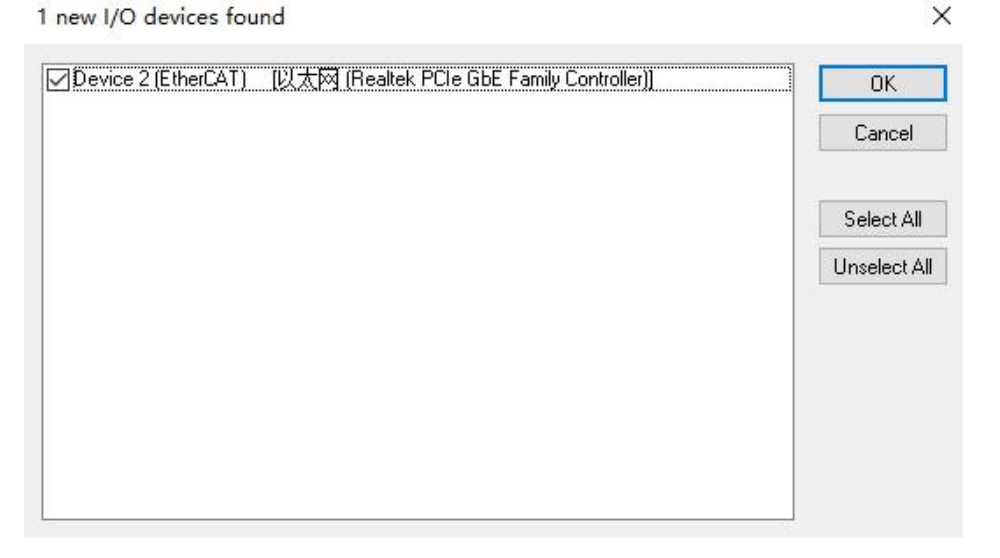

c. Click on the pop-up window "Scan for boxes" and select "Yes"; click on the pop-up window "Activate Free Run" and select "Yes". "Yes", as shown in the figure below.

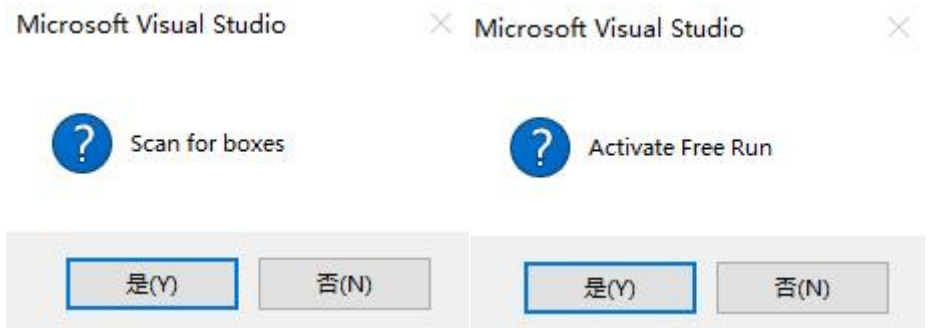

d. After scanning the devices, Box1 is the junction SW4-ECP04, Box2 is the EC3-1616A, Box3 is the EC3-0032B, which is consistent with the connection configuration of the junction. In the "Online" of Box1, you can see that the junction is in the "OP" state, and you can observe that the network port indicator of the switch is flashing, as shown in the figure below.

| Solution Explorer 🚽 🕂 🗙                                                                                                    | TwinCAT Project                                                               | t1 -⊧ X                                                      |                                                                          |                |          |                  |         | <u> </u>  |   |  |
|----------------------------------------------------------------------------------------------------|-------------------------------------------------------------------------------|--------------------------------------------------------------|--------------------------------------------------------------------------|----------------|----------|------------------|---------|-----------|---|--|
| ○ ○ 습 io - ē / ≠                                                                                                    | General Ethe                                                                  | rCAT Onlin                                                   | ie                                                                       |                |          |                  |         |           |   |  |
| Search Solution Explorer (Ctrl+;)                                                                                                    | State Mach                                                                    | nine                                                         |                                                                          |                |          |                  |         |           |   |  |
| <ul> <li>Solution 'IwinCAI Project1' (1 project)</li> <li>TwinCAT Project1</li> </ul>                                                                                                    | Init                                                                          |                                                              | Bootstrap                                                                |                |          |                  | OB      |           | ĩ |  |
| GYSTEM     MOTION                                                                                                    | Pre-Op                                                                        |                                                              | Safe-Op                                                                  |                | Curren   | nt State:        | OP      |           |   |  |
| PLC<br>SAFETY                                                                                                    | Op                                                                            |                                                              | Clear Error                                                              |                | Reque    | Requested State: |         | Ör        |   |  |
| C++     Z     VO     Povices     Povice 2 (EtherCAT)     Image     Image-Info     P     SyncUnits     D     Inputs     Outputs     D     InfoData     P     Box 1 (SW4-ECP04)     P     Box 2 (EC3-1616A)     P     Box 3 (EC3-0032B)     Mappings | DLL Status<br>Port A:<br>Port B:<br>Port C:<br>Port D:<br>File Access<br>Down | Carrier<br>Carrier<br>No Ca<br>Carrier<br>over EtherC<br>oad | r / Open<br>r / Open<br>rrier / Close<br>r / Open<br>AT<br>Uploa<br>Type | :d<br><br>Size | >Address | In/Out           | User ID | Linked to |   |  |
|                                                                                                    | ✓ State                                                                       | 10248                                                        | UINT                                                                     | 2.0            | 1548.0   | Input            | 0       |           |   |  |
|                                                                                                    |                                                                               |                                                              |                                                                          |                |          |                  |         |           |   |  |

e. After the scanning of the configuration device is completed, you can operate the relevant modules according to the actual application needs.

#### 7.1.2 Application in Sysmac Studio software environment

- 1. Preliminary
  - Hardware environment
    - > Junction SW4-ECP04, take OUT2 connecting to IO module EC3-1616A and OUT3 connecting to EC3-0032B for example
    - > One computer with Sysmac Studio software pre-installed
    - One OMRON PLC
       This description is based on model NX1P2-9024DT as an example.
    - > Shielded cables for EtherCAT
    - > One switching power supply
    - Device Configuration Files
       Configuration file access: <u>https://www.solidotech.com/documents/configfile</u>
  - Hardware configuration and wiring
     Follow "5 Installation and uninstall" and "6 Wiring".
  - Computer IP requirements

Set the IP address of the computer and the IP address of the PLC to make sure they are on the same network segment.

#### 2、 New project

a. Open the Sysmac Studio software and click the "New Project" button.

| 📓 Sysmac Studio (64bit)                                                         |                                                                                                    | - |   | × |
|---------------------------------------------------------------------------------|----------------------------------------------------------------------------------------------------|---|---|---|
|                                                                                 |                                                                                                    |   | - |   |
| Offline<br>New Project<br>Open Project<br>Chine<br>Conline<br>Connect to Device | Project Properties         Project name       SW4-ECP04         Author       29719         Comment       Image: Comment standard Project         Type       Standard Project |   |   |   |
| Version Control<br>Wyversion Control Explorer<br>License<br>License             | Category Controller 9024DT V                                                                                                    |   |   |   |
|                                                                                 | Version 1.46                                                                                                    |   |   |   |
| Robot System                                                                    | <u>C</u> reate                                                                                                    |   |   |   |

- Project name: Customize.
- Select device: "Device" selects the corresponding PLC model, and "Version" recommends selecting V1.40 and above.
- b. Once the project properties have been entered, click the "Create" button.

c. Click "Controller -> Communication Setup" in the menu bar, select the method to be used every time you connect to the controller when you are online, and write "Remote IP Address" as shown in the following figure.

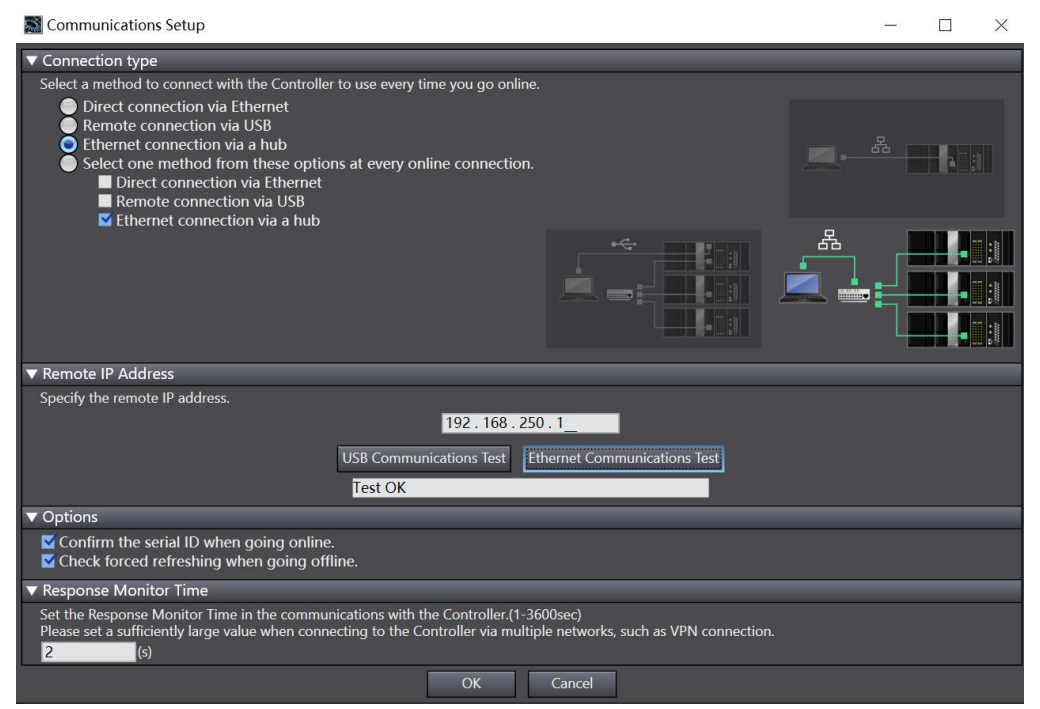

d. Click "Ethernet communication test", the system shows that the test is successful.

#### 3. Installation of XML files

- a. Expand "Configuration and Setup" in the left navigation tree and double-click on "EtherCAT".
- b. Right-click on "Master" and select "Display ESI Library" as shown below.

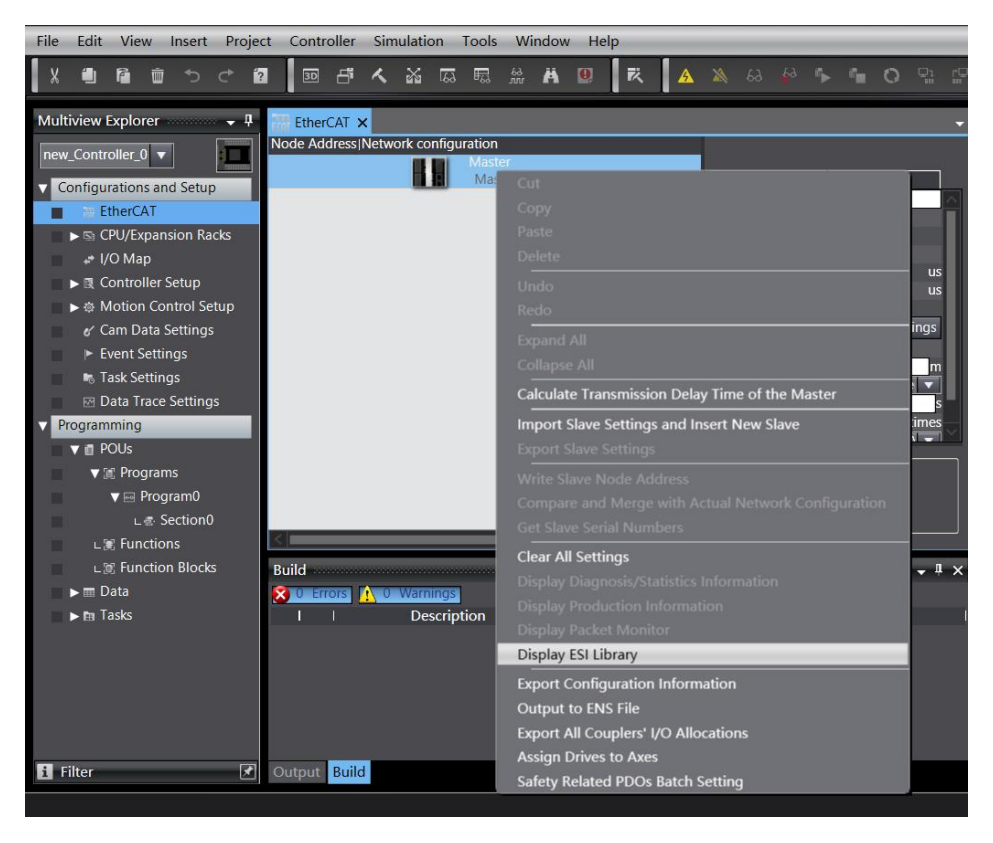

c. In the pop-up "ESI Library" window, click the "Install (File)" button, select the path to the XML file of the junction, click the button "Yes" to complete the installation, as shown below.

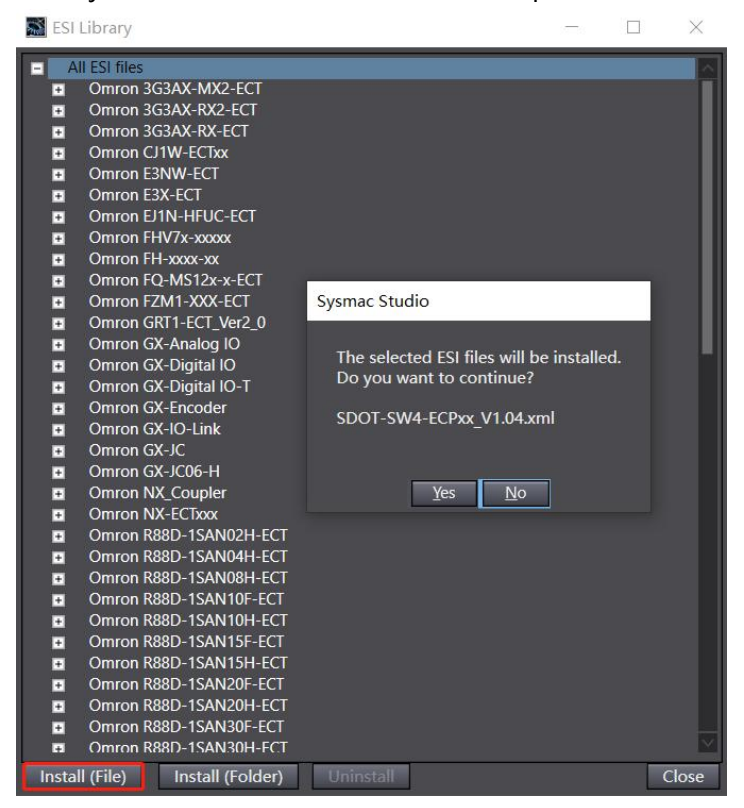

d. Click the "Install (File)" button again, select the XML file path of other modules in the topology configuration, in this case, select the EC3 configuration file path, click the button "Yes" to complete the installation, as shown in the following figure.

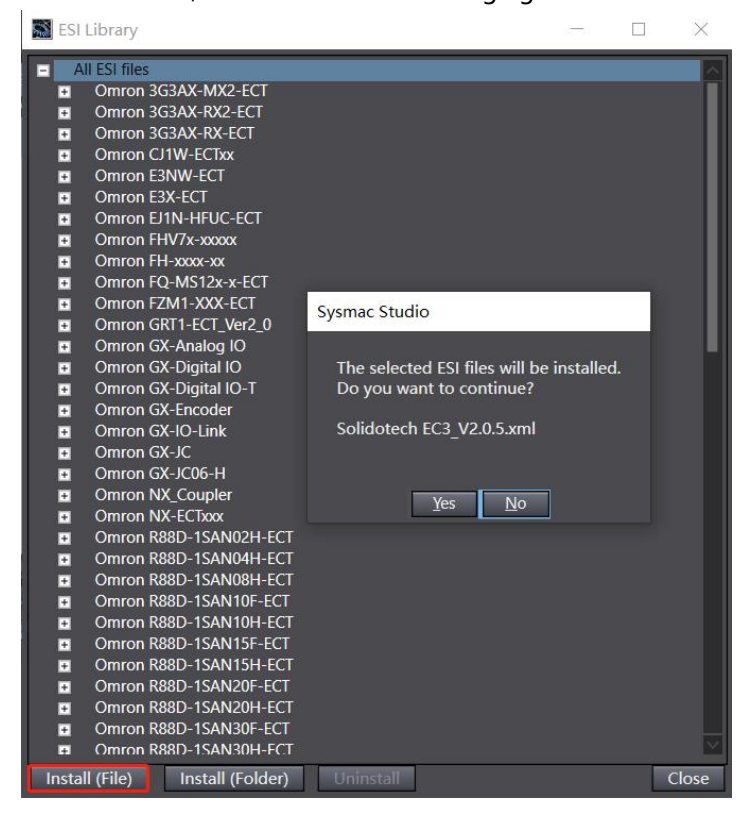

#### 4. Adding devices and setting node addresses

There are two ways to add devices: online scanning and offline adding, this note is introduced with online scanning as an example.

a. Click the online button on the toolbar, right-click on "Master", click and select "Compare and

Merge with Actual Network Configuration", as shown in the following figure.

| File Edit View Insert Project Contr                                                                                                    | oller Simulation Tools Window Help                                                                                                    | Ē |
|----------------------------------------------------------------------------------------------------|----------------------------------------------------------------------------------------------------|---|
| X 🖲 🖬 🗰 ち ਟ 🖬 🔤                                                                                                    | 변 🗸 삶 區 區 쓺 🛔 😃 🕅 🔺 🔺 🖇 🖗 🦡 🖬 🔿 및 답 🔍 (                                                                                                    | ຊ |
| Multiview Explorer ↓ 1<br>new_Controller_0 ▼<br>▼ Configurations and Setup<br>■ EtherCAT<br>► S CPU/Expansion Racks<br>▲ I/O Map<br>► Controller Setup<br>► & Motion Control Setup<br>▲ Com Data Settings<br>► Event Settings<br>► Event Settings | Image: Second second second |   |
| <ul> <li>Task Settings</li> <li>Data Trace Settings</li> </ul>                                                                                                    | Collapse All<br>Calculate Transmission Delay Time of the Master                                                                                                    |   |
| Programming                                                                                                    | Export Slave Settings and Insert New Slave Export Slave Settings Write Slave Node Address                                                                                                    |   |
|                                                                                                    | Compare and Merge with Actual Network Configuration<br>Get Slave Serial Numbers                                                                                                    |   |
|                                                                                                    | Clear All Settings<br>Display Diagnosis/Statistics Information<br>Display Production Information<br>Display Packet Monitor<br>Display ESI Library                                                                                                    |   |
|                                                                                                    | Build         Export Configuration Information           Output to ENS File         Output to ENS File           I         Description         Export All Couplers' I/O Allocations           Assign Drives to Axes         Safety Related PDOs Batch Setting                                                                                                    |   |

b. In the "Compare and Merge with Actual Network Configuration" pop-up dialog box, click "Display Write Slave Node Address Dialog", as shown in the following figure.

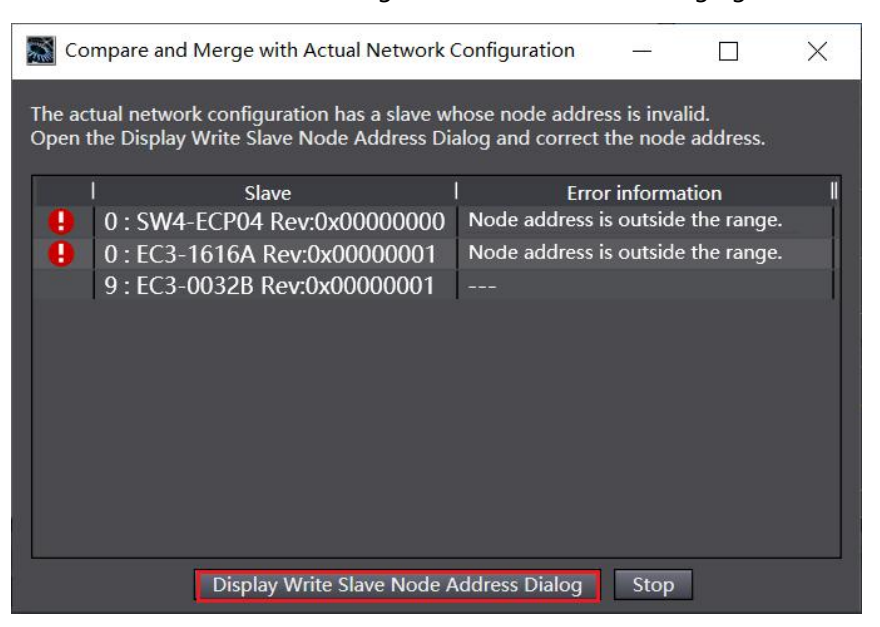

c. In the Set Node Address dialog, click the value under Set Value to enter the node address, and then click the "Write" button, as shown in the following figure.

| Present valuelSet valuelActual network configuration     0     1     0     1     0     1     0     1     0     1     0     1     0     1     0     1     0     1     0     1     0     2     0     2     0     2     0     2     0     2     0     2     0     2     0     2 <th>📓 Slave Node</th> <th>e Addres</th> <th>s Writing</th> <th>1<u></u></th> <th></th> <th>×</th>                                                                                                    | 📓 Slave Node                       | e Addres                                             | s Writing                 | 1 <u></u> |          | ×       |  |  |
|----------------------------------------------------------------------------------------------------|------------------------------------|------------------------------------------------------|---------------------------|-----------|----------|---------|--|--|
| 0 1   0 1   0 1   0 1   0 1   0 2   0 2   0 2   0 2   0 2   0 2   0 2   0 2   0 2   0 2   0 2   0 2   0 2   0 2   0 2   0 2   0 2   0 2   0 2   0 2   0 2   0 2   0 2   0 2   0 2   0 2   0 2   0 2   0 2   0 2   0 2   0 2   0 2   0 2   0 2   0 2   0 2   0 2   0 2   0 2   0 2   0 2   0 2   0 2   0 2   0 2   0 2   0 2   0 2   0 2   0 2   0 2   0 2   0 2   0 2   0 2   0 2 <td>Present value</td> <td colspan="7">Present valuelSet valuelActual network configuration</td>                                                                                                    | Present value                      | Present valuelSet valuelActual network configuration |                           |           |          |         |  |  |
| 0 1   0 1   0 2   0 2   0 2   0 2   0 3   0 3   0 3   0 3   0 3   0 1   0 1   0 1   0 1   0 1   0 1   0 1   0 1   0 1   0 1   0 1   0 1   0 1   0 1   0 1   0 1   0 1   0 1   0 1   0 1   0 1   0 1   0 1   0 1   0 1   0 1   0 1   0 1   0 1   0 1   0 1   0 1   0 1   0 1   0 1   0 1   0 1   0 1   0 1   0 1   0 1   0 1   0 1   0 1   0 1   0 1   0 1   0 1   0 1   0 1   0 1 <td></td> <th></th> <td>Master</td> <td></td> <td></td> <td></td>                                                                                                    |                                    |                                                      | Master                    |           |          |         |  |  |
| 0 2   0 2   1 EC3-1616A Rev:0x00000001     1 EC3-0032B Rev:0x00000001     1 EC3-0032B Rev:0x00000001                                                                                                    | 0                                  | 1                                                    | SW4-ECP04 Rev:0x0000000   |           |          |         |  |  |
| 0       2       EC3-1616A Rev:0x00000001         0       3       EC3-0032B Rev:0x00000001         0       3       EC3-0032B Rev:0x00000001                                                                                                    |                                    |                                                      | 🗖 — 🖳 X2                  |           |          |         |  |  |
| Image: State of States.         When any value other than 0 is set to a slave whose node address can be set from hardware, the setting has priority. In other cases, the addresses are set for slaves.                                                                                                    | 0                                  | 2                                                    | EC3-1616A Rev:0x00000001  |           |          |         |  |  |
| Image: Section of Section Section Secti |                                    |                                                      | <b>X</b> 3                |           |          |         |  |  |
| Update With Latest Actual Network Configuration Node addresses are set for slaves. When any value other than 0 is set to a slave whose node address can be set from hardware, the setting has priority. In other cases, the addresses set here are applicable.                                                                                                    | 9                                  | 3                                                    | EC3-0032B Rev:0x00000001  |           |          |         |  |  |
| Update With Latest Actual Network Configuration Node addresses are set for slaves. When any value other than 0 is set to a slave whose node address can be set from hardware, the setting has priority. In other cases, the addresses set here are applicable.                                                                                                    |                                    |                                                      | · <u> </u>                |           |          |         |  |  |
| Update With Tatest Actual Network Configuration<br>Node addresses are set for slaves.<br>When any value other than 0 is set to a slave whose node address can be set from hardware, the setting has priority. In other cases, the<br>addresses set here are applicable.                                                                                                    |                                    |                                                      |                           |           |          |         |  |  |
| Update With Latest Actual Network Configuration<br>Node addresses are set for slaves.<br>When any value other than 0 is set to a slave whose node address can be set from hardware, the setting has priority. In other cases, the<br>addresses set here are applicable.                                                                                                    |                                    |                                                      |                           |           |          |         |  |  |
| Update With Latest Actual Network Configuration Node addresses are set for slaves. When any value other than 0 is set to a slave whose node address can be set from hardware, the setting has priority. In other cases, the addresses set here are applicable.                                                                                                    |                                    |                                                      |                           |           |          |         |  |  |
| Update With Latest Actual Network Configuration Node addresses are set for slaves. When any value other than 0 is set to a slave whose node address can be set from hardware, the setting has priority. In other cases, the addresses set here are applicable.                                                                                                    |                                    |                                                      |                           |           |          |         |  |  |
| Update With Latest Actual Network Configuration Node addresses are set for slaves. When any value other than 0 is set to a slave whose node address can be set from hardware, the setting has priority. In other cases, the addresses set here are applicable.                                                                                                    |                                    |                                                      |                           |           |          |         |  |  |
| Node addresses are set for slaves.<br>When any value other than 0 is set to a slave whose node address can be set from hardware, the setting has priority. In other cases, the<br>addresses set here are applicable.                                                                                                    |                                    |                                                      | Undate With Latest Actual | Networ    | k Copfig | uration |  |  |
| Anter any value other man or is act to a state whose node address can be set not in latitivate, the setting has phony, in other cases, the                                                                                                    | Node addresses are set for slaves. |                                                      |                           |           |          |         |  |  |
| Write Cancel                                                                                                    | addresses set h                    |                                                      |                           |           |          |         |  |  |

d. After writing, a re-power prompt will pop up, as shown in the following figure, click the "Write" button, and then follow the prompts to reboot the power from the device.

| Slave Node Address Writing                     |                   |
|------------------------------------------------|-------------------|
| Node addresses are written to the slaves.      |                   |
|                                                |                   |
| w                                              | Vrite Cancel      |
|                                                |                   |
| Slave Node Address Writing                     | ×                 |
| Writing node addresses to slaves was success   | sfully completed. |
| Cycle the power supply to the slave to reflect | the settings.     |
|                                                |                   |

e. Right-click "Master", click and select "Compare and Merge with Actual Network Configuration", a dialog box will pop up, click "Apply Actual Network Configuration", as shown in the following figure. E001 is junction SW4-ECP04, X2 is EC3-1616A, X3 is EC3-0032B, which is the same as the connection configuration of the junction.

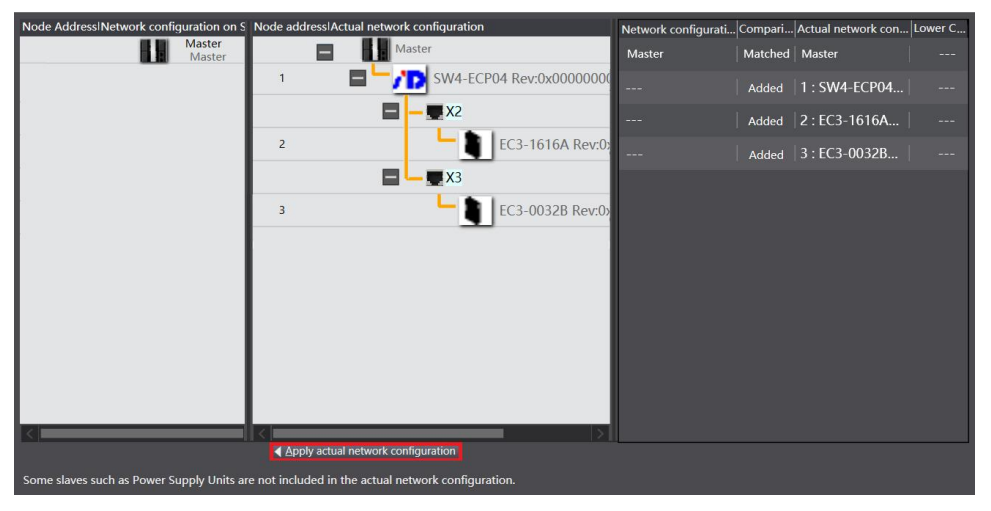

f. Click the "Apply" button in the pop-up dialog box, as shown below.

| Apply actual network configuration                        | ×     |
|-----------------------------------------------------------|-------|
| Do you want to execute Apply actual network configuration | ?     |
| Apply Cancel                                              | 11-22 |

g. After the topology application is complete the dialog box is closed and the topology configuration is displayed in the Network Setup screen as shown below.

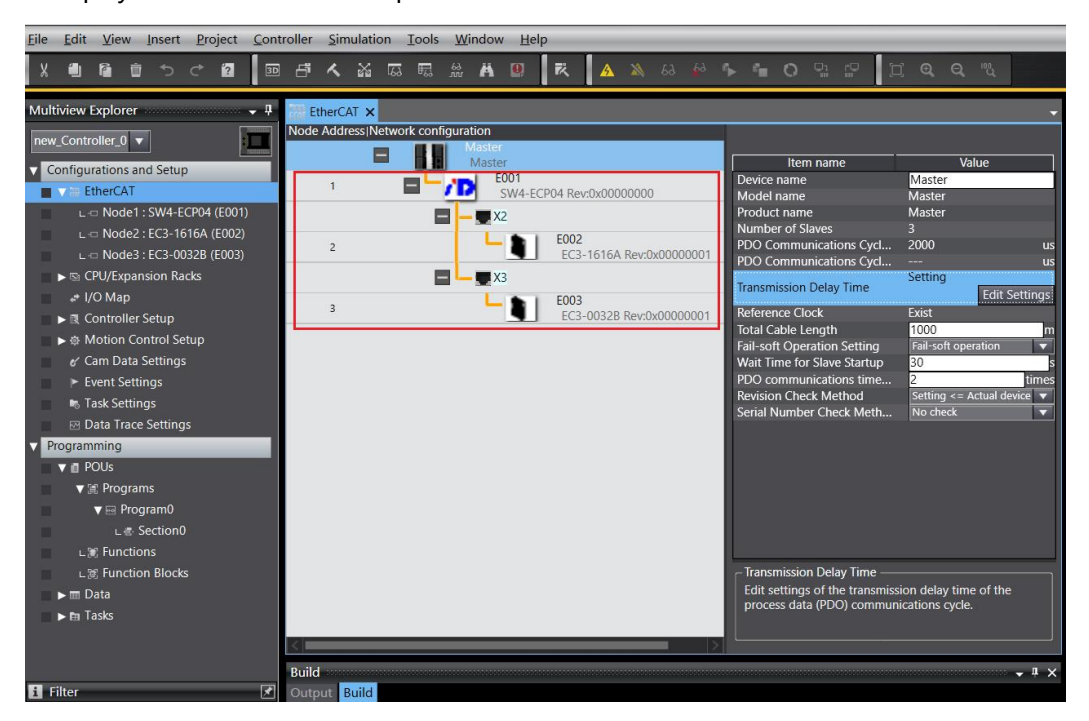

#### 5. Download configuration to PLC

a. Click the button "Controller -> Transfer -> To Controller" in the menu bar, as shown in the following figure.

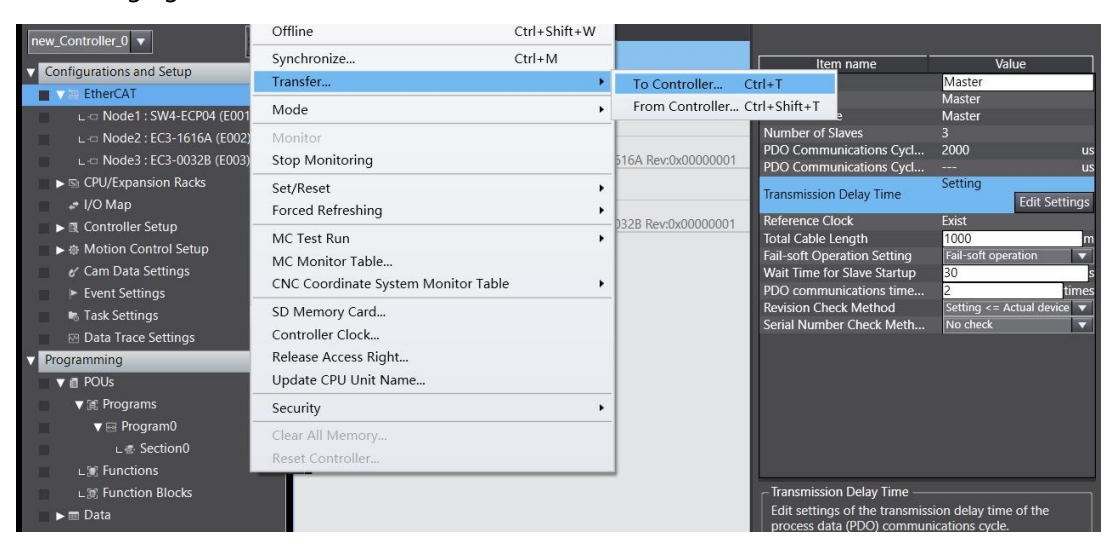

b. Download the configuration to the PLC as shown in the figure below. After the download is complete, power needs to be reapplied.

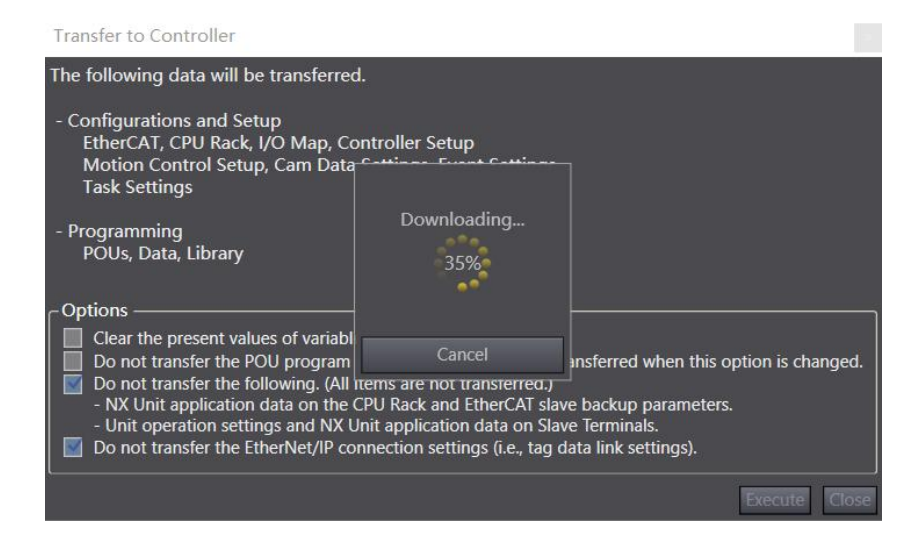

c. After repowering, the PLC can be seen in the lower right corner in run mode with the topology displayed as shown below.

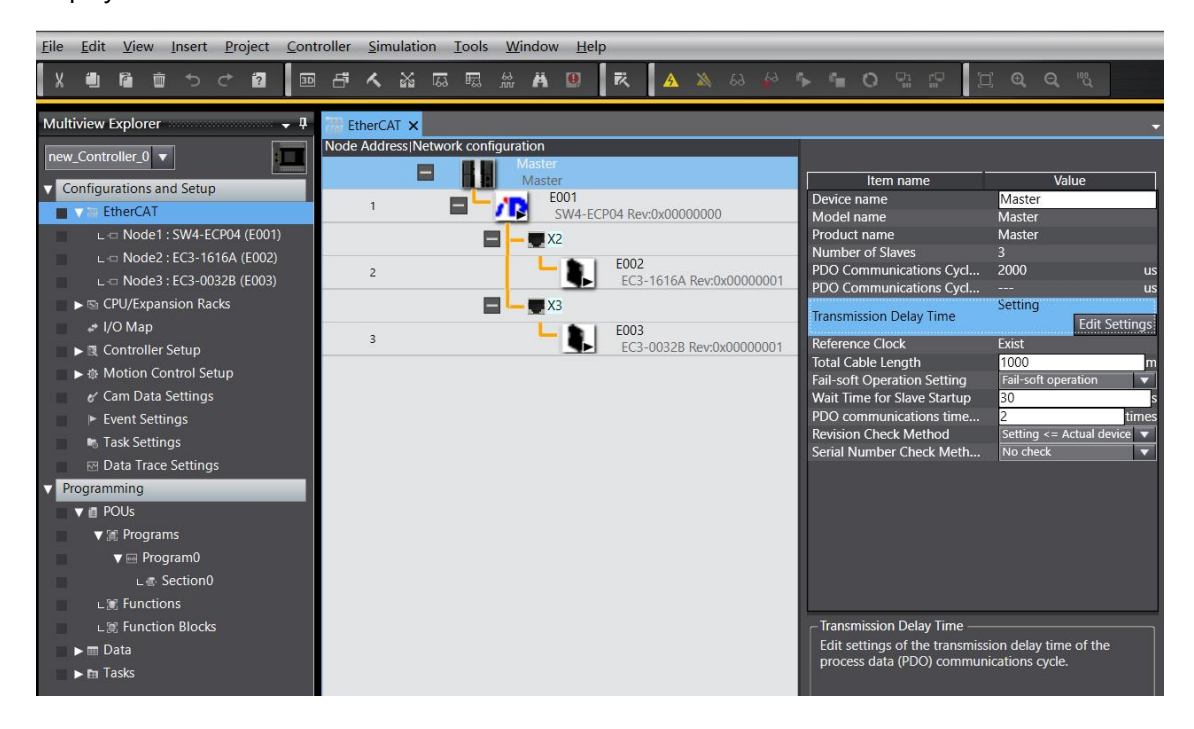

d. After that, you can operate the related modules according to the actual application needs, such as monitoring input/output signals and forcing output, double-click on "I/O Mapping" in the left navigation tree for specific operations, as shown in the figure below.

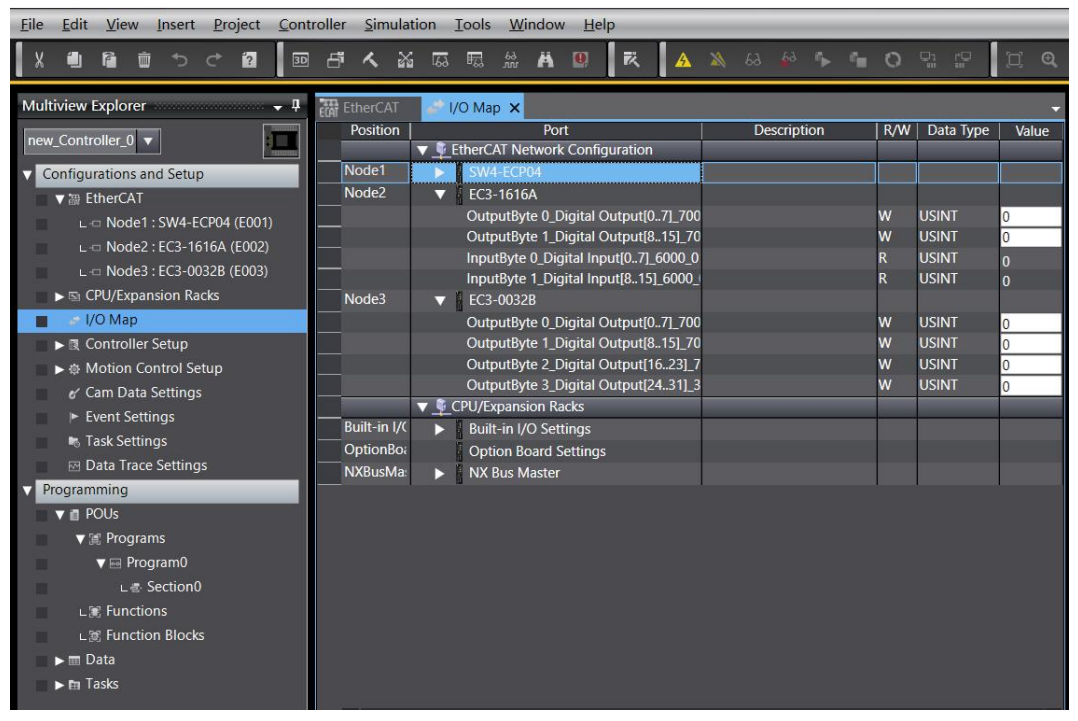

### 8 FAQ

#### 8.1 Device cannot be found in the software

- 1. Verify that the ESI configuration file is installed correctly.
- 2. Verify that the ESI profile version is correct.
- 3. Verify that the TwinCAT software has been restarted after installing the ESI configuration file.

#### 8.2 Device cannot enter OP state

- 1. Verify that the project is established correctly.
- 2. Confirm the node station number related settings.
- 3. Verify that the power supply to device is normal.
- 4. The EtherCAT communication cable is working properly.
- 5. Verify that the device is re-powered after changing the slave device node address.